## **EMResource Login Guide**

To log into EMResource go to <u>https://emresource.juvare.com/emresource/login</u> and enter your user name. (You should have received an email from <u>no-reply@juvare.com</u> with your account ID and a temporary password.)

## \*\*\* Please check your junk / spam email folder for the email.\*\*\*

If your temp password no longer works or you have forgotten your password, enter your email address in the email / username block and click on the forgot password link to have a new temp password sent to you.

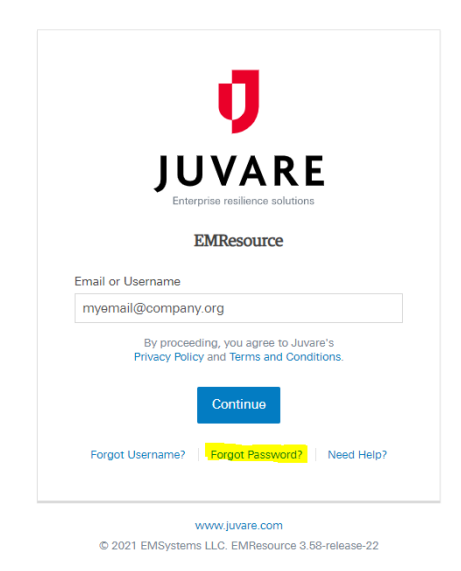

The type of facility you are associated will dictate what your default view will be. For Hospitals with ED you will most likely have a default view of the Situational Awareness event.

| er<br>Cre | Update<br>22:<br>COVID-<br>19 -<br>Contacts<br>ated By: Eric SP | Upda<br>22: H<br>COVI<br>Hosp<br>Capa | te<br>HS:<br>D<br>ital<br>city | Update<br>23:<br>HHS:<br>Hospital<br>COVID /<br>FLU<br>Patient<br>Query | Updat<br>20: Hi<br>Staffir<br>Shorta | e<br>IS:<br>Ig<br>Ige    | Update 20:<br>HHS:<br>Remdesivir<br>Query |                                           | pdate 20:<br>HS:<br>onfirmed<br>OVID<br>dmissions | ∎ SCA                                               | pdate 20:<br>HS:<br>uspected<br>OVID<br>dmissions        | L<br>L<br>L<br>L<br>L           | pdate<br>): HHS:<br>ab<br>eporting                | Update 2<br>HHS:<br>COVID<br>Serologit<br>Testing | 0:<br>:al                            | Update<br>13: HHS:<br>Supplies           | Update<br>3:<br>COVID-<br>19<br>Long<br>Term<br>Care | Update 6:<br>Situationa<br>Awarenes<br>Informatic | II A UP<br>S LTR<br>Re |
|-----------|-----------------------------------------------------------------|---------------------------------------|--------------------------------|-------------------------------------------------------------------------|--------------------------------------|--------------------------|-------------------------------------------|-------------------------------------------|---------------------------------------------------|-----------------------------------------------------|----------------------------------------------------------|---------------------------------|---------------------------------------------------|---------------------------------------------------|--------------------------------------|------------------------------------------|------------------------------------------------------|---------------------------------------------------|------------------------|
| E         | mation related<br>Hospital - wf<br>ED                           | District                              | g patients<br>ED<br>Status     | ICU<br>Status                                                           | Bed<br>Availability:<br>ECMO         | Bed<br>Capacity:<br>ECMO | Bed<br>Capacity: A<br>Pediatrics          | an<br>Iccept<br>COVID<br>CU<br>'atient(s) | Can<br>Accept<br>COVID<br>Med/Surg<br>patient(s)  | Can<br>Accept<br>Non-<br>COVID<br>ICU<br>Patient(s) | Can<br>Accept<br>Non.<br>COVID<br>Med/Surg<br>Patient(s) | HHS:<br>All<br>Hospital<br>Beds | HHS:<br>Hospital<br>Inpatient<br>Bed<br>Occupancy | Bed<br>Availability:<br>Pediatric<br>ICU          | Bed<br>Capacity:<br>Pediatric<br>ICU | 24 hour<br>patient<br>transfer<br>number | 24 hour<br>Emergency<br>Contact<br>Number            | Admit<br>Administrator<br>Phone #                 | Comment                |
| 9         | Adams<br>Memorial                                               | District<br>03                        | Normal                         | Normal                                                                  |                                      | 0                        |                                           |                                           |                                                   |                                                     |                                                          |                                 |                                                   |                                                   |                                      | 260-728-                                 | House<br>Supervisor/EOC                              | 260-724-2145                                      | We are a CA            |
| 91        | Baptist Health<br>Floyd                                         | District<br>09                        | Normal                         | Normal                                                                  | -                                    |                          |                                           |                                           | -                                                 |                                                     |                                                          |                                 |                                                   |                                                   |                                      | 812-949-<br>7124                         | 502-553-1929                                         | 812-949-7124                                      | No ECMO ca             |
| 9         | Beacon<br>Granger<br>Hospital                                   | District<br>02                        | Normal                         | No ICU                                                                  |                                      |                          |                                           |                                           |                                                   |                                                     |                                                          |                                 |                                                   |                                                   |                                      | 574-647.<br>7777                         | 574-999-8787                                         | 574-647-4282                                      | No ECMO Ci             |
| 91        | Bluffton<br>Regional<br>Medical<br>Center                       | District<br>03                        | Normal                         | Advisory                                                                |                                      |                          | 6                                         |                                           |                                                   |                                                     |                                                          |                                 |                                                   |                                                   | -                                    | 260-435-<br>6911                         | 260-824-3210                                         | -                                                 | Limited nursi          |
| ۶         | Cameron<br>Memorial                                             | District<br>03                        | Normal                         | No ICU                                                                  |                                      |                          |                                           | - 1                                       |                                                   |                                                     |                                                          | 40                              | 13                                                |                                                   | 8                                    |                                          | 260-316-4509                                         | 260-466-2653                                      | No ICU   No I          |
| 9         | Clark<br>Memorial                                               | District<br>09                        | Normal                         | Normal                                                                  |                                      |                          |                                           |                                           |                                                   |                                                     |                                                          |                                 |                                                   | A                                                 |                                      | 502-523-<br>5893                         | 502-523-6893                                         | 5027182290                                        |                        |
| 9         | Columbus<br>Regional<br>Hospital                                | District<br>08                        | Normal                         | Normal                                                                  | -                                    |                          |                                           |                                           |                                                   |                                                     |                                                          | 141                             |                                                   |                                                   | -                                    | 812-376-<br>5311                         | 812-379-4441                                         | 812-376-5311                                      |                        |
| 91        | Community<br>Heart And<br>Vascular<br>Hospital                  | District<br>05                        | Normal                         | Normal                                                                  |                                      |                          |                                           |                                           |                                                   |                                                     |                                                          |                                 |                                                   |                                                   |                                      | 317-355-<br>5353                         | 317-513-0838                                         | 317-621-3148                                      | COVID ECM              |
| ۶         | Community<br>Hospital<br>Anderson                               | District<br>06                        | Diversion                      | Normal                                                                  | -                                    |                          | - V                                       | 44                                        | Yes                                               | yes                                                 | Yes                                                      | 191                             |                                                   |                                                   |                                      | 317-355-<br>5353                         | 765-298-4242                                         | 765-298-2773                                      | Community T            |

## **EMResource Login Guide**

For an LTC, it will look like this:

| Created By: Juvare Admin IN @ 08/12/20 13:01 EDT<br>"ADDED NEW TESTING FIELDS" Please update the status information for the COVID-19 event. Please provide updates by 10am.   Event Details   View History |                                            |                               |                                                      |                                              |                            |                                |                    |                               |                     |               |                                          |                                               |                      |                                    |
|----------------------------------------------------------------------------------------------------|--------------------------------------------|-------------------------------|------------------------------------------------------|----------------------------------------------|----------------------------|--------------------------------|--------------------|-------------------------------|---------------------|---------------|------------------------------------------|-----------------------------------------------|----------------------|------------------------------------|
| Ξ                                                                                                    | Nursing Home                               | LTC:<br>NHSN<br>LTC<br>Fac ID | Ability<br>to<br>collect<br>viral<br>swab<br>samples | LTC:<br>COVID<br>Ready<br>Facility<br>Status | LTC:<br>Facility<br>Type   | LTC:<br>Memory<br>Care<br>Unit | Facility<br>Status | Current<br>Facility<br>Census | Admission<br>Status | PPE<br>Status | Beds:<br>All LTC<br>COVID-<br>19<br>Beds | Beds:<br>Occupied<br>LTC<br>COVID-<br>19 Beds | LTC:<br>Beds,<br>all | LTC:<br>Beds,<br>current<br>census |
| 9                                                                                                    | 1717 Senior Living                         |                               | Yes                                                  | Yes                                          | LTC-ASST<br>COV19          | Yes                            | Normal             |                               |                     | Green         | â.                                       | •                                             |                      |                                    |
| 9                                                                                                    | Adams Heritage                             |                               | Yes                                                  | Yes                                          | LTC-<br>SKILLNURS<br>COV19 | No                             | Normal             | •                             | -                   | Green         | •                                        |                                               |                      |                                    |
| 9                                                                                                    | Adams Woodcrest<br>Nursing Home            |                               | Yes                                                  | Yes                                          | LTC-<br>SKILLNURS<br>COV19 | No                             | Normal             | -                             | -                   | Green         |                                          |                                               |                      |                                    |
| 9                                                                                                    | Addison Place                              |                               | No                                                   |                                              |                            |                                | Normal             | -                             |                     | Green         | 4                                        | •                                             |                      |                                    |
| 9                                                                                                    | Addison Pointe<br>Health & Rehab<br>Center |                               | Yes                                                  | -                                            | -                          |                                | Normal             |                               | -                   | Yellow        | 1                                        | -                                             |                      | 1                                  |

You are only able to update / change the status of a facility that you are associated to. This will be indicated by a set of keys next to the facility name.

| N |    | Hospital - w/<br>ED           | District       | ED<br>Status | ICU<br>Status |  |  |
|---|----|-------------------------------|----------------|--------------|---------------|--|--|
| 7 | 9  | Adams<br>Memorial             | District<br>03 | Normal       | Normal        |  |  |
|   | 91 | Baptist Health<br>Floyd       | District<br>09 | Normal       | Normal        |  |  |
|   | 9  | Beacon<br>Granger<br>Hospital | District<br>02 | Normal       | No ICU        |  |  |